## KingCounty Employee Giving Program

## Nonprofit Portal: Activate Organizational Account

## **General Information**

- Organizational accounts only need to be activated **once**, on creation.
- Accounts can have multiple contacts, each with their own user login.
- If you are unsure if you have an organizational account, reach out to <u>employeegiving@kingcounty.gov</u>.
- Please do not create multiple accounts.

## Activate Organizational Portal Account

- Log in to the portal
- Go to the <u>Activate Nonprofit Account page</u>
- If you see "Access Denied" on this screen, the account is already activated and you
  may proceed to next steps.
- If instead the activation page pops up, fill in the requested information and click *Create Account*.
- After submitting a request, the setup process may take up to one business day.
- You won't be able to apply until the account is activated.
- Once activation is complete, you'll receive an email to proceed with next steps.
- If you do not receive an email, check junk or spam folder, or log back in and try to visit the <u>Activate Nonprofit Account page again</u>. If you see "Access Denied," the account has been activated and you may proceed to Part 1.